**Getting Started** 

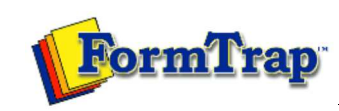

Getting Started | Working With Graphics | OMR Zones Merging Data Files | Command Line | Tuning Printers

# Beginner's Guide

| The Design Workspace           |
|--------------------------------|
| Design Workspace Setup         |
| Scan from Image Forms          |
| Response Grid                  |
| Changing Timing Mark Positions |
| Manual Timing Marks            |
| "Fat" Response Shape           |
| Blind and Other Colors         |
| Beginner's Guide               |
| Beginner's Guide Data          |
|                                |

This guide is an introduction to setting up a FoD-OMR form, with different OMR zones (Matrix and Random, single choice and summation), other objects together with how to arrange these objects on the form.

#### Page Setup

First step is to set up the page in File > Page Setup. Set Paper to A4 or Letter and Grid to 48 channels. If you have a 40 channel scanner be prepared to adjust position of channels down to fit.

| Paper: A4                                                                                                |          |
|----------------------------------------------------------------------------------------------------|----------|
| <u>G</u> rid: 48 channels 💽                                                                              |          |
| Orientation:                                                                                             |          |
| Portrait (timing marks on left)                                                                          |          |
| Landscape (timing marks on top)<br>Landscape (timing marks on top)<br>Landscape (timing marks on bottom) | Et,      |
| Double sided printing (duplex):                                                                          |          |
| Simplex                                                                                                  | <u> </u> |

Save the form name it "Beginner's Guide" or another appropriate name.

In Tools > Preferences set the Measurement units to 300 dpi (1/300 of inch). This allows for both 48 and 40 channel scanners without decimals (channel spacing is 50/300 for 48 channel, or 60/300 for 40 channel, other items items adjust to fractions of 48 and 40 channel measurements.

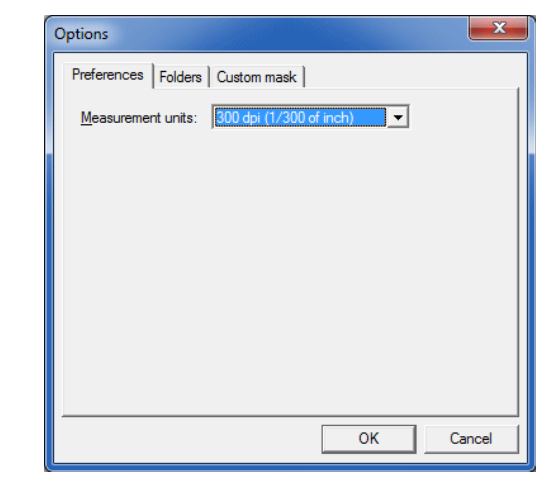

Тор

## Timing Lines

To define the timing lines select Timing Lines 📕 in the Draw toolbar. In the dialog box, set Number of timing marks to 41.

| Number of timing marks:                                               | OK     |
|-----------------------------------------------------------------------|--------|
| 41     •       Offset from edge of the page (A):     150.00 (300 dpi) | Cancel |
| Save as defaults                                                      |        |
| Size of timing marks (B):<br>23.00 (300 dpi)                          | A      |
| Space between timing marks (C):                                       |        |

The Timing Marks appear on the right side of the form in red. Right-click anywhere on the form and click Apply changes.

| Ap<br>Ca                                                                                                    | ply changes                                                                                                    |                                                                                                    |
|----------------------------------------------------------------------------------------------------|----------------------------------------------------------------------------------------------------|----------------------------------------------------------------------------------------------------|
| Ca                                                                                                    |                                                                                                    |                                                                                                    |
|                                                                                                    | ncel                                                                                                    |                                                                                                    |
| De                                                                                                    | lete '                                                                                                    |                                                                                                    |
| Di                                                                                                    | mensions                                                                                                    |                                                                                                    |
| Siz                                                                                                    | es >                                                                                                    |                                                                                                    |
| Sp                                                                                                    | acing >                                                                                                    |                                                                                                    |
| Sp                                                                                                    | ace eveniy                                                                                                    |                                                                                                    |
| You can now mo                                                                                                    | odify the spacing of the timing marks by right-clicking the timing marks and select<br>sen the timing marks as well as their size                                                                                                    | Properties. In the dialog box you ca                                                                                                    |
| Timing n                                                                                                    |                                                                                                    |                                                                                                    |
| Number                                                                                                    | of timing marks:                                                                                                    |                                                                                                    |
| 41                                                                                                    | Units: (300 dpi)                                                                                                    |                                                                                                    |
| N Sp                                                                                                    | ace Size 23.00                                                                                                    |                                                                                                    |
| 2 60.<br>3 60                                                                                                    | 00 23.00<br>00 23.00                                                                                                    |                                                                                                    |
| 4 60.<br>5 60                                                                                                    | 00 23.00<br>00 23.00 Mode                                                                                                    |                                                                                                    |
| 6 60.<br>7 60                                                                                                    | 00 23.00 © Edit                                                                                                    |                                                                                                    |
| 8 60                                                                                                    | 00 23.00                                                                                                    |                                                                                                    |
| 10 60                                                                                                    | 00 23.00 Set sizes                                                                                                    |                                                                                                    |
| 12 12                                                                                                    | 00 23.00 - Set spacing                                                                                                    |                                                                                                    |
| Change the spar                                                                                                    | sing to create one group of 10, five groups of 5, one of 4 and the last 2 together.                                                                                                    | Set the spacing evenly between the                                                                                                    |
|                                                                                                    |                                                                                                    |                                                                                                    |
| Student                                                                                                    |                                                                                                    |                                                                                                    |
| Matrix Zones for                                                                                                    | responses are define by a series of mouse clicks. You define start point (1), the                                                                                                    | en spacing between choices (2), num                                                                                                    |
| choices (3), spa                                                                                                    | cing and orientation between elements (4), and finally number of elements (5).                                                                                                    |                                                                                                    |
| To set up a stud                                                                                                    | ent numberof six digits:                                                                                                    |                                                                                                    |
|                                                                                                    | Matrix Zone 🕮 button. The mouse pointer changes to a cross-hair.                                                                                                    | <i>"""</i>                                                                                                    |
| 2. Select wh                                                                                                    | Matrix Zone BB button. The mouse pointer changes to a cross-hair.<br>here to "click" to start the zone. You can see Row and Column in the Status Bar<br>bl8 Row:1 [left:1992.50 top:200.50 (300 dpi)] No selection                                                                                                    | (bottom of the window).                                                                                                    |
| 2. Select wh                                                                                                    | Matrix Zone BB button. The mouse pointer changes to a cross-hair.<br>here to "click" to start the zone. You can see Row and Column in the <b>Status Bar</b><br>el:8 Row:1 [left:1992.50 top:200.50 (300 dpi)] No selection<br>second choice of the first element to define the element's orientation (along colu                                                                                                    | (bottom of the window).                                                                                                    |
| Click the     Channe     Channe     Click the     Click the     Click the     Click the                                                                                                    | Matrix Zone BB button. The mouse pointer changes to a cross-hair.<br>here to "click" to start the zone. You can see Row and Column in the <b>Status Bar</b><br>el:8 Row:1 [left:1992.50 top:200.50 (300 dpi)] No selection<br>second choice of the first element to define the element's orientation (along colu<br>last choice of the first element to define the number of choices.<br>first choice of the second element to define the spacing between elements.                                                                                                    | (bottom of the window).<br>mns or rows) and the spacing betwe                                                                             |
| <ol> <li>Click the</li> <li>Select with Channel</li> <li>Click the</li> <li>Click the</li> <li>Click the</li> <li>Click the</li> <li>Click the</li> <li>Click the</li> </ol>                                                                                                    | Matrix Zone Be button. The mouse pointer changes to a cross-hair.<br>here to "click" to start the zone. You can see Row and Column in the <b>Status Bar</b><br>et& Row:1 [left:1992.50 top:200.50 (300 dpi)] No selection<br>second choice of the first element to define the element's orientation (along colu<br>last choice of the first element to define the number of choices.<br>first choice of the second element to define the spacing between elements.<br>first choice of the last element to complete the zone.                                                                                                    | (bottom of the window).<br>mns or rows) and the spacing betwe                                                                             |
| <ol> <li>Click the</li> <li>Select with Channel</li> <li>Click the</li> <li>Click the</li> <li>Click the</li> <li>Click the</li> <li>Click the</li> </ol>                                                                                                    | Matrix Zone BB button. The mouse pointer changes to a cross-hair.<br>here to "click" to start the zone. You can see Row and Column in the <b>Status Bar</b><br>el:8 Row:1 [left:1992.50 top:200.50 (300 dpi)] No selection<br>second choice of the first element to define the element's orientation (along colu<br>last choice of the first element to define the number of choices.<br>first choice of the second element to define the spacing between elements.<br>first choice of the last element to complete the zone.<br>Fourth click                                                                                                    | (bottom of the window).<br>mns or rows) and the spacing betwe                                                                             |
| Click the     Select wi     Chann     Chick the     Click the     Click the     Click the     Click the     Click the                                                                                                    | Matrix Zone Be button. The mouse pointer changes to a cross-hair.<br>here to "click" to start the zone. You can see Row and Column in the Status Bar<br>el8 Row:1 [left:1992.50 top:200.50 (300 dpi)] No selection<br>second choice of the first element to define the element's orientation (along colu<br>last choice of the first element to define the number of choices.<br>first choice of the second element to define the spacing between elements.<br>first choice of the last element to complete the zone.<br>Fourth click                                                                                                    | (bottom of the window).<br>mns or rows) and the spacing betwe                                                                             |
| Click the     Select wi     Chann     Chann     Click the     Click the     Click the     Click the     Click the     First click                                                                                                    | Matrix Zone Be button. The mouse pointer changes to a cross-hair.<br>here to "click" to start the zone. You can see Row and Column in the <b>Status Bar</b><br>et& Row:1 [left:1992.50 top:200.50 (300 dpi)] No selection<br>second choice of the first element to define the element's orientation (along colu<br>last choice of the first element to define the number of choices.<br>first choice of the second element to define the spacing between elements.<br>first choice of the last element to complete the zone.<br>Fourth click<br>+ • • • • • • • • • • • • • • • • • • •                                                                                      | (bottom of the window).<br>mns or rows) and the spacing betwe                                                                             |
| Click the     Select wi     Chann     Chann     Chick the     Click the     Click the     Click the     Click the     Click the     Click the     Second click —                                                                                                    | Matrix Zone Be button. The mouse pointer changes to a cross-hair.<br>here to "click" to start the zone. You can see Row and Column in the <b>Status Bar</b><br>els Row:1 [left:1992.50 top:200.50 (300 dpi)] No selection<br>second choice of the first element to define the element's orientation (along colu<br>last choice of the first element to define the number of choices.<br>first choice of the second element to define the spacing between elements.<br>first choice of the last element to complete the zone.<br>Fourth click<br>+ • • • • • • • • • • • • • • • • • • •                                                                                      | (bottom of the window).<br>mns or rows) and the spacing betwe                                                                             |
| Click the     Select wi     Chann     Chann     Chann     Chick the     Click the     Click the     Click the     Click the     Second click —                                                                                                    | Matrix Zone B button. The mouse pointer changes to a cross-hair.<br>here to "click" to start the zone. You can see Row and Column in the Status Bar<br>els Row:1 [left:1992.50 top:200.50 (300 dpi)] No selection<br>second choice of the first element to define the element's orientation (along colu<br>last choice of the first element to define the number of choices.<br>first choice of the second element to define the spacing between elements.<br>first choice of the last element to complete the zone.<br>Fourth click                                                                                                    | (bottom of the window).<br>mns or rows) and the spacing betwe                                                                             |
| Click the     Select wi     Chann     Chick the     Click the     Click the     Click the     Click the     First click —     Second click —                                                                                                    | Matrix Zone Be button. The mouse pointer changes to a cross-hair.<br>here to "click" to start the zone. You can see Row and Column in the Status Bar<br>els Row:1 [left:1992.50 top:200.50 (300 dpi)] No selection<br>second choice of the first element to define the element's orientation (along colu<br>last choice of the first element to define the spacing between elements.<br>first choice of the second element to complete the zone.<br>Fourth click                                                                                                    | (bottom of the window).<br>mns or rows) and the spacing betwe                                                                             |
| Click the     Select wi     Chann     Chann     Click the     Click the     Click the     Click the     Click the     Second click —                                                                                                    | Matrix Zone B button. The mouse pointer changes to a cross-hair.<br>here to "click" to start the zone. You can see Row and Column in the Status Bar<br>els Row:1 [left:1992.50 top:200.50 (300 dpi)] No selection<br>second choice of the first element to define the element's orientation (along colu<br>last choice of the first element to define the number of choices.<br>first choice of the second element to define the spacing between elements.<br>first choice of the last element to complete the zone.<br>Fourth click                                                                                                    | (bottom of the window).                                                                                                    |
| Click the     Chann     Chann     Click the     Click the     Click the     Click the     Click the     Second click —                                                                                                    | Matrix Zone Be button. The mouse pointer changes to a cross-hair.<br>here to "click" to start the zone. You can see Row and Column in the <b>Status Bar</b><br>et& Row:1 [left:1992.50 top:200.50 (300 dpi)] No selection<br>second choice of the first element to define the element's orientation (along colu<br>last choice of the first element to define the spacing between elements.<br>first choice of the second element to complete the zone.<br>Fourth click                                                                                                    | (bottom of the window).<br>mns or rows) and the spacing betwe                                                                             |
| Click the     Select wi     Chann     Chann     Chann     Click the     Click the     Click the     Click the     Click the     Second click —                                                                                                    | Matrix Zone Be button. The mouse pointer changes to a cross-hair.<br>here to "click" to start the zone. You can see Row and Column in the Status Bar<br>el8 Row:1 [left:1992.50 top:200.50 (300 dpi)] No selection<br>second choice of the first element to define the element's orientation (along colu<br>last choice of the first element to define the number of choices.<br>first choice of the second element to define the spacing between elements.<br>first choice of the last element to complete the zone.<br>Fourth click<br>+ • • • • • • • • • • • • • • • • • • •                                                                                             | (bottom of the window).<br>mns or rows) and the spacing betwe                                                                             |
| Click the     Select wi     Chann     Chann     Click the     Click the     Click the     Click the     Click the     Second click —                                                                                                    | Matrix Zone Bell button. The mouse pointer changes to a cross-hair.<br>here to "click" to start the zone. You can see Row and Column in the <b>Status Bar</b><br>et& Row:1 [left:1992.50 top:200.50 (300 dpi)] No selection<br>second choice of the first element to define the element's orientation (along colu<br>last choice of the first element to define the number of choices.<br>first choice of the second element to define the spacing between elements.<br>first choice of the last element to complete the zone.<br>Fourth click                                                                                                    | (bottom of the window).<br>mns or rows) and the spacing betwe                                                                             |
| Click the     Select wi     Chann     Chann     Chann     Chick the     Click the     Click the     Click the     Second click —                                                                                                    | Matrix Zone B button. The mouse pointer changes to a cross-hair.<br>here to "click" to start the zone. You can see Row and Column in the Status Bar<br>elß Row:1 [left:1992.50 top:200.50 (300 dpi)] No selection<br>second choice of the first element to define the element's orientation (along colu<br>last choice of the first element to define the number of choices.<br>first choice of the second element to define the spacing between elements.<br>first choice of the last element to complete the zone.<br>Fourth click<br>+ • • • • • • • • • • • • • • • • • • •                                                                                              | (bottom of the window).<br>mns or rows) and the spacing betwe                                                                             |
| Chann     Chann     Chann     Chann     Chann     Chick the     Click the     Click the     Click the     Click the     Second click —     Second click —                                                                                                    | Matrix Zone B button. The mouse pointer changes to a cross-hair.<br>here to "click" to start the zone. You can see Row and Column in the Status Bar<br>elß Row:1 [left:1992.50 top:200.50 (300 dpi)] No selection<br>second choice of the first element to define the element's orientation (along colu<br>last choice of the first element to define the number of choices.<br>first choice of the second element to define the spacing between elements.<br>first choice of the last element to complete the zone.<br>Fourth click<br>• • • • • • • • • • • • • • • • • • •                                                                                                | (bottom of the window).<br>mns or rows) and the spacing betwe                                                                             |
| Click the     Chann     Chann     Chann     Chann     Chick the     Click the     Click the     Click the     Click the     Click the     Click the     Click the     Third click —                                                                                                    | Matrix Zone Be button. The mouse pointer changes to a cross-hair.<br>here to "click" to start the zone. You can see Row and Column in the <b>Status Bar</b><br>els Row:1 [left:1992.50 top:200.50 (300 dpi)] No selection<br>second choice of the first element to define the element's orientation (along colu<br>last choice of the first element to define the number of choices.<br>first choice of the second element to define the spacing between elements.<br>first choice of the last element to complete the zone.<br>Fourth click<br>• • • • • • • • • • • • • • • • • • •                                                                                        | (bottom of the window).<br>mns or rows) and the spacing betwe                                                                             |
| Click the     Select wi     Chann     Chann     Chann     Chann     Chick the     Click the     Click the     Click the     Click the     Click the     Click the     Third click —     Open the     From the                                                                                                    | Matrix Zone Bell button. The mouse pointer changes to a cross-hair.<br>here to "click" to start the zone. You can see Row and Column in the Status Bar<br>elß Row:1 [left:1992.50 top:200.50 (300 dpi)] No selection<br>second choice of the first element to define the element's orientation (along colu<br>last choice of the first element to define the number of choices.<br>first choice of the second element to define the spacing between elements.<br>first choice of the last element to complete the zone.<br>Fourth click<br>+ • • • • • • • • • • • • • • • • • • •                                                                                           | (bottom of the window).<br>mns or rows) and the spacing betwe                                                                             |
| Click the     Select wi     Chann     Chann     Chann     Chann     Chick the     Click the     Click the     Click the     Click the     Click the     Click the     Third click —     Open the     From the     There are                                                                                                    | Matrix Zone B button. The mouse pointer changes to a cross-hair.<br>here to "click" to start the zone. You can see Row and Column in the Status Bar<br>elß Row:1 [left:1992.50 top:200.50 (300 dpi)] No selection<br>second choice of the first element to define the element's orientation (along colu<br>last choice of the first element to define the number of choices.<br>first choice of the second element to define the spacing between elements.<br>first choice of the last element to complete the zone.<br>Fourth click                                                                                                    | (bottom of the window).<br>mns or rows) and the spacing betwe<br>I selecting <b>Properties</b> .<br>ad.                                   |
| Click the     Select wi     Chann     Chann     Cha | Matrix Zone B button. The mouse pointer changes to a cross-hair.<br>here to "click" to start the zone. You can see Row and Column in the Status Bar<br>el8 Row:1 [left:1992.50 top:200.50 (300 dpi)] No selection<br>second choice of the first element to define the element's orientation (along colu<br>last choice of the first element to define the spacing between elements.<br>first choice of the second element to define the spacing between elements.<br>first choice of the last element to complete the zone.<br>Fourth click<br>• • • • • • • • • • • • • • Last click<br>• • • • • • • • • • • • • • • • Last click<br>• • • • • • • • • • • • • • • • • • • | (bottom of the window).<br>mns or rows) and the spacing betwe<br>selecting <b>Properties</b> .<br>ad.                                     |
| Click the     Select wi     Chann     Chann     Chann     Chann     Chann     Chann     Chann     Chann     Chann     Chann     Chann     Chann     Chann     Chann     Chann     Chann     Chann     Chann     Third click     —     Open the     From the     There are                                                                                                    | Matrix Zone B button. The mouse pointer changes to a cross-hair.<br>here to "click" to start the zone. You can see Row and Column in the Status Bar<br>elß Row:1 [left:1992.50 top:200.50 (300 dpi)] No selection<br>second choice of the first element to define the element's orientation (along colu<br>last choice of the first element to define the number of choices.<br>first choice of the last element to define the spacing between elements.<br>first choice of the last element to complete the zone.<br>Fourth click<br>• • • • • • • • • • • • • • • • • • •                                                                                                  | (bottom of the window).<br>mns or rows) and the spacing betwe<br>selecting <b>Properties</b> .<br>ad.                                     |
| Chann     Chann     Chann     Chann     Chann     Chann     Chann     Chick the     Click the     Click the   | Matrix Zone e button. The mouse pointer changes to a cross-hair.<br>here to "click" to start the zone. You can see Row and Column in the Status Bar<br>els Row:1 left:1992.50 top:200.50 (300 dpi) No selection<br>second choice of the first element to define the element's orientation (along colu-<br>last choice of the first element to define the number of choices.<br>first choice of the second element to define the spacing between elements.<br>first choice of the last element to complete the zone.<br>Fourth click<br>• • • • • • • • • • • • • • • • • • •                                                                                                 | (bottom of the window).<br>mns or rows) and the spacing betwe<br>selecting <b>Properties</b> .<br>ad.                                     |
| Click the     Select wi     Chann     Chann     Click the     Click the     Click | Matrix Zone e button. The mouse pointer changes to a cross-hair.<br>here to "click" to start the zone. You can see Row and Column in the Status Bar<br>elß Row:1 [left:1992.50 top:200.50 (300 dpi)] No selection<br>second choice of the first element to define the element's orientation (along colu-<br>last choice of the first element to define the spacing between elements.<br>first choice of the second element to define the spacing between elements.<br>first choice of the last element to complete the zone.<br>Fourth click<br>• • • • • • • • • • • • • • • • • • •                                                                                        | (bottom of the window).<br>mns or rows) and the spacing betwe<br>I selecting <b>Properties</b> .<br>ad.<br>bose <b>Numbers (from 0)</b> . |
| Click the     Chann     Click the     Click the     C | Matrix Zone EEE button. The mouse pointer changes to a cross-hair.<br>here to "click" to start the zone. You can see Row and Column in the <b>Status Bar</b><br>eld Row:1 left:1992.50 top:200.50 (300 dpi) No selection<br>second choice of the first element to define the element's orientation (along colu-<br>last choice of the first element to define the spacing between elements.<br>first choice of the last element to complete the zone.<br>Fourth click<br>- O O O O O O O O O O O O O O O O O O O                                                                                                    | (bottom of the window).<br>mns or rows) and the spacing betwe<br>selecting <b>Properties</b> .<br>ad.                                     |

| Choice text   Matrix                      | Frame   Plate   Origin   Format   Font                                                                  |  |
|-------------------------------------------|----------------------------------------------------------------------------------------------------|--|
| N lext<br>1 0<br>2 1<br>3 2<br>4 3<br>5 4 | Response shape: V White filled                                                                          |  |
| 6 5<br>7 6<br>8 7<br>9 8<br>10 9          | Text appears on: All repeats                                                                            |  |
| 0                                         | Onset from mark           Horizontal:         0.00 (300 dpi)           Vertical:         0.00 (300 dpi) |  |

• In the Matrix tab, check the Horizontal origin is 40 and Vertical origin is 1, change them if different.

| Zone Object                    | <b>X</b>             |
|--------------------------------|----------------------|
| Choice text Matrix Frame Plate | e Origin Format Font |
| Horizontal origin: 40          | Ĩ                    |
| Vertical origin: 1             | Ī                    |
|                                |                      |
| Choices                        | Repeats              |
| <u>C</u> ount: 10 •            | Count: 6             |
| Spacing: 1                     | Spacing: 1           |
| C Horizontal                   | Horizontal           |
| • Vertical                     | C Vertical           |
|                                |                      |
|                                | OK Cancel            |

Jump to the Plate tab to change the color of the response text. FoD OMR regonizes only "three colors": Black, Blind (shown as Red) and Other (shown as Blue). More information on blind and other colors is available in the manual.

| Choice text   Matrix   Fi | ame Plate | Origin Form | nat   Font |
|---------------------------|-----------|-------------|------------|
| C <u>B</u> lack           |           |             |            |
| Blind                     |           |             |            |
| ⊂ <u>O</u> ther           |           |             |            |
|                           |           |             |            |
|                           |           |             |            |
|                           |           |             |            |
|                           |           |             |            |
|                           |           |             |            |

• Set the Plate to Blind.

• On the Frame tab mark all three choices. This tab frames the zone with borders, internal lines and shading.

| Dbject                                |                                                          | × |
|---------------------------------------|----------------------------------------------------------|---|
| Choice text   Matrix Frame            | Plate   Origin   Format   Font  <br>Stripes and dividers |   |
| Border     Dividing lines     Stripes |                                                          |   |
|                                       | OK Cancel                                                |   |

• On the Border tab, untick Auto offsets and change the settings to those shown below. Width should be increased to the second thinnest option.

| Choice text   Matrix Frame   Plate   Origin   Format   Font  <br>Draw Border   Comers   Stripes and dividers  <br>Auto offsets<br>Top (A): 100.00 (300 dpi) -<br>Left (B): 25.00 (300 dpi) -<br>Right (D): 25.00 (300 dpi) -<br>Width: Title line                                                                                                    | Zone Object                                                 |
|----------------------------------------------------------------------------------------------------|-------------------------------------------------------------|
| Draw         Border         Comers         Stripes and dividers           Auto offsets         Top (A):         100.00 (300 dpi)         Image: Comers         Image: Comers         Image: C                                                                                                    | Choice text   Matrix Frame   Plate   Origin   Format   Font |
| Auto offsets         Top (A):       100.00 (300 dpi)         Left (B):       25.00 (300 dpi)         Bottom (C):       30.00 (300 dpi)         Right (D):       25.00 (300 dpi)         Width:                                                                                                    | Draw Border Comers Stripes and dividers                     |
| Top (A):       100.00 (300 dpi)         Left (B):       25.00 (300 dpi)         Bottom (C):       30.00 (300 dpi)         Right (D):       25.00 (300 dpi)         Width:       Image: Classical state state | C Auto offsets                                              |
| Left (B):       25.00 (300 dpi)         Bottom (C):       30.00 (300 dpi)         Right (D):       25.00 (300 dpi)         Width:                                                                                                    | Top (A): 100.00 (300 dpi)                                   |
| Bottom (C):       30.00 (300 dpi)          Right (D):       25.00 (300 dpi)          Width:                                                                                                    | Left (B): 25.00 (300 dpi) + B2 2                            |
| Right (D):         25.00 (300 dpi)            Width:                                                                                                    | Bottom (C): 30.00 (300 dpi) +                               |
| Width: Title line                                                                                                    | Right (D): 25.00 (300 dpi) 🛨                                |
|                                                                                                    | Width:                                                      |
|                                                                                                    |                                                             |
| OK Cancel                                                                                                    | OK Cancel                                                   |

• In the Title Line \_\_\_\_\_\_\_ dialog box you create the line dividing the Title space from the choices. Set the **Placement** to **Top**, untick **Auto distance** and set to **25**. **Width** should be increased to the second thinnest option.

| Placement                                                    | Auto distance          |
|--------------------------------------------------------------|------------------------|
| C Left                                                       | 25.00 (300 dpi) -      |
| <ul> <li>← Top</li> <li>← Right</li> <li>← Bottom</li> </ul> | I Auto width<br>Width: |
|                                                              |                        |

• On the Corners tab, select Top-left (A) and Top-right (B). Untick Auto-size and set the Roundness to 13.

| Zone Object                                                                                                    |                |
|----------------------------------------------------------------------------------------------------|----------------|
| Choice text   Matrix Frame   Plate   Orig<br>Draw   Border [Comers] Stripes and d<br>I Top-left (△)<br>I Top-light (B)<br>Bottom-right (C)<br>Bottom-left (D)<br>Auto-size<br><u>R</u> oundness: 13.00 (300 dpi) <u>+</u> | in Format Font |
|                                                                                                    | OK Cancel      |

• Finally set the stripes that divides the elements for visual clarity. These should be Vertical and a light shade (via the Slider - move to the left).

| <image/> <text><list-item><list-item><image/><image/><image/><text><text><text><text><text></text></text></text></text></text></list-item></list-item></text>                                                                                                    |              | Zone Object                                                                                                    |  |
|----------------------------------------------------------------------------------------------------|--------------|----------------------------------------------------------------------------------------------------|--|
| <image/> <image/> <text><list-item><list-item><image/><image/><text><text><text><text><text><text></text></text></text></text></text></text></list-item></list-item></text>                                                                                                    |              | Draw Border Comers Stripes and dividers                                                                                                    |  |
| <image/> <text><list-item><list-item><list-item><image/><image/><image/><image/><text></text></list-item></list-item></list-item></text>                                                                                                    |              | Orientation            • Horizontal             • Vertical             Color of the stripes:                                                                                                    |  |
| <text><text><image/><section-header><text><text><text><text><text><text><list-item></list-item></text></text></text></text></text></text></section-header></text></text>                                                                                                    |              | OK Cancel                                                                                                    |  |
| <image/> <text><text><text><text><text><text><list-item></list-item></text></text></text></text></text></text>                                                                                                    |              | <ul> <li>Leave the settings on the Origin and Format tabs as is, and select the Font tab.</li> <li>Select Arial font and change the Size to 6. Click OK. The zone should now look as below.</li> </ul>                                                                                                    |  |
| <image/>                                                                                                    |              |                                                                                                    |  |
| <image/>                                                                                                    |              |                                                                                                    |  |
| <image/> <text><text><text><text><text><text><list-item></list-item></text></text></text></text></text></text>                                                                                                    |              |                                                                                                    |  |
| <image/> <text><text><text><text><text><text><text><list-item></list-item></text></text></text></text></text></text></text>                                                                                                    |              |                                                                                                    |  |
| <image/> <text><text><text><text><text><text><list-item><list-item><list-item></list-item></list-item></list-item></text></text></text></text></text></text>                                                                                                    |              |                                                                                                    |  |
| <image/> <text><text><text><text><text><text><list-item></list-item></text></text></text></text></text></text>                                                                                                    |              |                                                                                                    |  |
| <image/> <text><text><text><text><text><text><text><list-item></list-item></text></text></text></text></text></text></text>                                                                                                    |              |                                                                                                    |  |
| <image/> <text><text><text><text><text><text><text><list-item><list-item></list-item></list-item></text></text></text></text></text></text></text>                                                                                                    |              |                                                                                                    |  |
| <section-header><text><text><text><text><text><text><text><list-item><list-item></list-item></list-item></text></text></text></text></text></text></text></section-header>                                                                                                    |              | ରା କା କା କା କା କା କା କା କା କା କା କା କା କା                                                                                                    |  |
| <section-header><section-header><section-header><section-header><section-header><section-header><section-header><section-header><text><text><text><list-item><list-item></list-item></list-item></text></text></text></section-header></section-header></section-header></section-header></section-header></section-header></section-header></section-header>                                                                                                    |              |                                                                                                    |  |
| <text><text><text><text><list-item><list-item><image/></list-item></list-item></text></text></text></text>                                                                                                    | Test<br>Ther | e are a number of ways to copy a Matrix zone:                                                                                                    |  |
| <text><text><section-header><text><list-item><list-item><image/></list-item></list-item></text></section-header></text></text>                                                                                                    |              | Copy, Paste and change the values in the Matrix tab<br>Copy, Paste, Drag and Resize                                                                                                    |  |
| <text><list-item><list-item><list-item></list-item></list-item></list-item></text>                                                                                                    |              | Use Ctrl+Drag to make the copy, then Resize<br>Copy and use Paste At 🙆 to make the copy, then Resize                                                                                                    |  |
| <text><list-item><list-item><complex-block></complex-block></list-item></list-item></text>                                                                                                    | Mak          | e, then delete each new Test field until you have used all methods please.                                                                                                    |  |
| <image/>                                                                                                    | Сор          | y and Paste and change the values in the Matrix tab:                                                                                                    |  |
| Zone Object       Image: Constrained and the settings as is.         Choice text       Matrix         Horizontal origin:       Image: Constrained and the settings as is.         Image: Click OK. Your two zones should now look as below.                                                                                                    |              | <ul> <li>Opposite Paste the Student zone. The zone is placed on top of the already existing zone.</li> <li>Open the Properties of the zone and in the Matrix tab change the Horizontal origin to 34, and set Repeats, Count to 4.</li> </ul>                                                                                                    |  |
| <ul> <li>Choices Repeats Count: Count: Count</li></ul> |              | Zone Object         X           Choice text         Matrix         Frame         Plate         Origin         Format         Font         05 22 (20 22 02)         20 22 (20 22 02)           Horizontal origin:         34          23 (20 22 02)         22 (20 22 02)         20 22 (20 22 02)         20 22 (20 22 02)           Vertical origin:         1          23 (20 22 02)         20 (20 22 02)         20 (20 22 02)           Vertical origin:         1          23 (20 22 02)         20 (20 20 02)         20 (20 20 02)                                                                                                    |  |
| <ul> <li>Horizontal</li> <li>Vertical</li> <li>Vertical</li> <li>OK</li> <li>Cancel</li> <li>Cancel</li> <li>C</li></ul> |              | Choices         Bayests         Bayests <t< td=""><td></td></t<> |  |
| <ul> <li>OK Cancel</li> <li>Leave the other settings as is.</li> <li>Click OK. Your two zones should now look as below.</li> </ul>                                                                                                    |              | C Horizontal<br>C Vertical                                                                                                    |  |
| <ul> <li>Leave the other settings as is.</li> <li>Click OK. Your two zones should now look as below.</li> </ul>                                                                                                    |              | OK Cancel                                                                                                    |  |
|                                                                                                    |              | Leave the other settings as is.     Click OK. Your two zones should now look as below                                                                                                    |  |
|                                                                                                    |              |                                                                                                    |  |
|                                                                                                    |              |                                                                                                    |  |

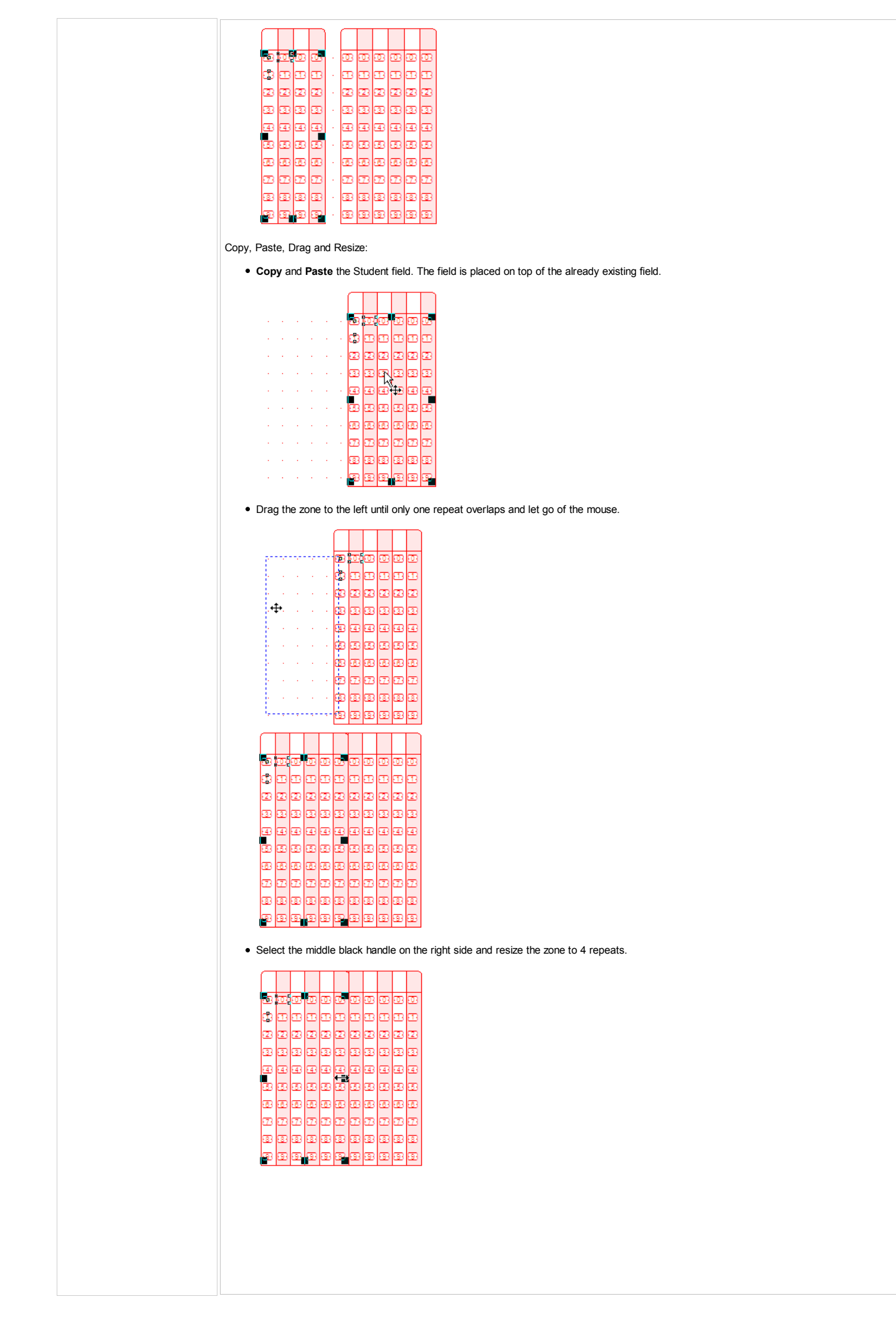

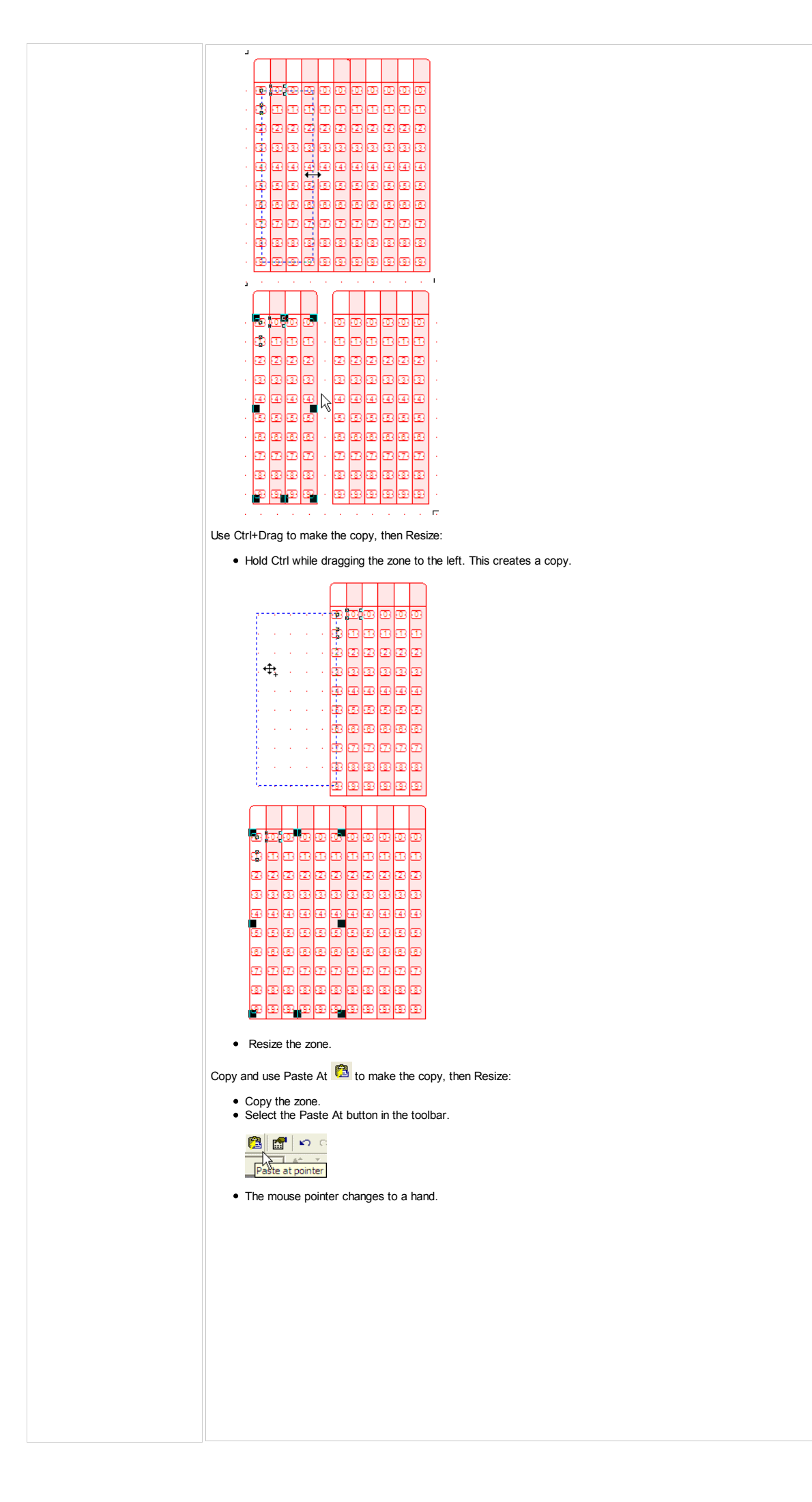

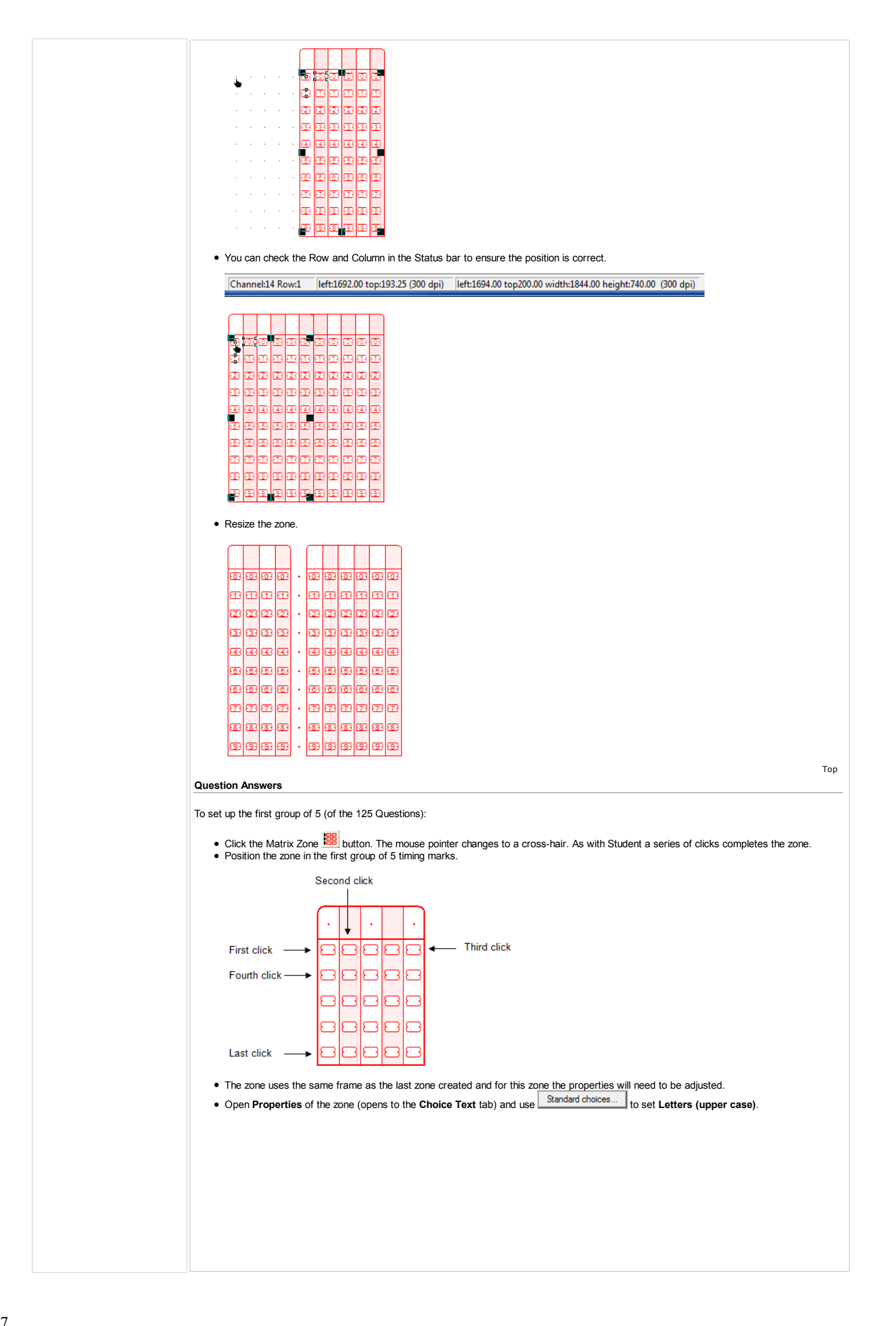

| hoice       | text   Matrix | Frame   Plate   Origin   Format   Font                                        |
|-------------|---------------|-------------------------------------------------------------------------------|
| N           | Text          | Standard choices                                                              |
| 1 2         | A<br>B        | Response shape:                                                               |
| 3<br>4<br>5 | D             |                                                                               |
|             |               | Text appears on: All repeats                                                  |
| A           |               | Horizontal:         0.00 (300 dpi)           Vertical:         0.00 (300 dpi) |

• On the Matrix tab check the settings match those below. The different order of mouse clicks used to create the zone inverts the Horizontal and Vertical settings for Choices and Repeats.

| noice text Matrix Frame   Plat | e   Origin   Format   Font |
|--------------------------------|----------------------------|
| Horizontal origin: 5 🚊         | ]                          |
| Vertical origin: 11            | ]                          |
|                                |                            |
| Choices                        | Repeats                    |
| Count: 5 🕂                     | Count: 5                   |
| Spacing: 1                     | Spacing: 1                 |
| Horizontal                     | C Horizontal               |
| C Vertical                     | Vertical                   |
|                                |                            |

• The settings on the Frame tab need to be changed to move the title line to the left rather than top. Extend the Left (B) border and shorten Top (A).

| Zone Object                                                 |
|-------------------------------------------------------------|
| Choice text   Matrix Frame   Plate   Origin   Format   Font |
| Draw Border Comers Stripes and dividers                     |
| Auto offsets                                                |
| Top (A): 30.00 (300 dpi) 🛨                                  |
| Left (B): 130.00 (300 dpi) + B2 2                           |
| Bottom (C): 30.00 (300 dpi)                                 |
| Right (D): 25.00 (300 dpi)                                  |
| <u>₩</u> idth: <u> </u>                                     |
|                                                             |
| OK Cancel                                                   |

• In the Title Line dialog box, click Left and leave the other settings as is.

| Placement                    | Auto distance          |
|------------------------------|------------------------|
| C None                       | Distance:              |
| Æ Left                       | 25.00 (300 dpi) ÷      |
| ← Top<br>← Right<br>← Bottom | ✓ Auto width<br>Width: |
| Doctom                       | ×                      |
|                              |                        |

• On Corners tick to set rounding on all corners.

| Choice text   Matrix Frame   Plate   Or | igin Format Font |
|-----------------------------------------|------------------|
| Draw Border Comers Stripes and          | dividers         |
| ✓ Top-left (A)                          |                  |
| Top-right (B)                           | AZ-55            |
| 🔽 Bottom-right (C)                      |                  |
| ✓ Bottom-left (D)                       | 33               |
| Auto-size                               |                  |
| <u>R</u> oundness: 13.00 (300 dpi) 📫    |                  |
|                                         |                  |
| r                                       |                  |
|                                         | OK Cancel        |

| Zone Object                                                                                                    | x  |
|----------------------------------------------------------------------------------------------------|----|
| Choice text   Matrix Frame   Plate   Origin   Format   Font                                                                                                    |    |
| Draw Border Comers Stripes and dividers                                                                                                    |    |
| Orientation            • Horizontal         • Vertical         • Vertical         • |    |
| OK Canc                                                                                                    | el |

• Your zone should now look like below.

| _ |   |           |
|---|---|-----------|
| • | • | න හ හ හ හ |
|   |   | A B C D E |
| • | • | A 8 C D E |
|   |   | A B C D E |
| • | • | A B C D E |

Copy the zone to create the 25 groups:

- While holding Ctrl, drag the zone to the right until it is in Channel 14. Continue to copy the zone until 5 are spaced evenly across the row.
- While holding Ctri, drag the zone to the right until it is in Channel 14. Continue to copy the zone until 5 are spaced evenly across the n Any method for moving zones (listed in Test section) is suitable.
  You can continue to copy the zones individually, moving them to the next row of zones.
  Alternatively, select all five zones and copy and paste them as a group. Selecting the zones can be done by dragging the mouse over them (while holding left mouse button) or selecting each in turn while holding Shift.
- There should now be  $5 \times 5$  question zones on the form.

18.8

| ~~~~~~~~~~~~~~~~~~~~~~~~~~~~~~~~~~~~~~~                                                                                                    | ~~~~~~~~~~~~~~~~~~~~~~~~~~~~~~~~~~~~~~~                                                                         |                                                                                                    | CTTD CTTTT                                                                               |                               |                       |                 |
|----------------------------------------------------------------------------------------------------|----------------------------------------------------------------------------------------------------|----------------------------------------------------------------------------------------------------|------------------------------------------------------------------------------------------|-------------------------------|-----------------------|-----------------|
| · · · · · · · · · · · · · · · · · · ·                                                                                                    |                                                                                                    |                                                                                                    |                                                                                          | :=                            |                       |                 |
| · · · · · · · · · · · · · · · · · · ·                                                                                                    |                                                                                                    |                                                                                                    |                                                                                          |                               |                       |                 |
|                                                                                                    |                                                                                                    |                                                                                                    | • • • • • • • • • • • • • • • • • • • •                                                  | : <b>_</b>                    |                       |                 |
|                                                                                                    |                                                                                                    |                                                                                                    |                                                                                          |                               |                       |                 |
| •••••••••••••••••••••••••••••••••••••••                                                                                                    | •••••••••••••••••••••••••••••••••••••••                                                                         | ··•                                                                                                    |                                                                                          | <b></b> \$                    |                       |                 |
| 000000<br>••••00000<br>••••000000                                                                                                    | •••<br>•••<br>••<br>••                                                                                          |                                                                                                    |                                                                                          | · <b>-</b> 8                  |                       |                 |
| + + <del>+ +</del> - + +                                                                                                    | •••••••••••••••••••••••••••••••••••••••                                                                         | • • • • • • • • • • • • • • • • • • •                                                                                                    | 222)++ <mark>++</mark> 22222                                                             | • <b>-</b> 3                  |                       |                 |
| • • • • • • • • • • • • • • • • • • •                                                                                                    | ••••••••••••••••••••••••••••••••••••••                                                                          | + +                                                                                                    |                                                                                          |                               |                       |                 |
|                                                                                                    | · · · · · · · · · · · · · · · · · · ·                                                                           |                                                                                                    |                                                                                          | :=3                           |                       |                 |
|                                                                                                    | •••••••••••••••••                                                                                               |                                                                                                    |                                                                                          | :=3                           |                       |                 |
|                                                                                                    |                                                                                                    |                                                                                                    |                                                                                          |                               |                       |                 |
| • • (• • @@@@@@)                                                                                                    | + +(+ +) = = = = = = + +(                                                                                       | 94+-)+ -(999994)<br>94+-)+ -(999994)                                                                                                    |                                                                                          |                               |                       |                 |
| •••                                                                                                    | •••<br>••••<br>•••<br>••                                                                                        |                                                                                                    | 2221) + + 22222<br>2221) + + + + 22222<br>2221) + + + + 222222<br>2221) + + + + - 222222 |                               |                       |                 |
| • • • • • • • •                                                                                                    | ••••••                                                                                                    |                                                                                                    |                                                                                          |                               |                       |                 |
| · · · · · · · · · · · · · · · · · · ·                                                                                                    | ••••••••••••••••••••••••••••••••••••••                                                                          | ••••••••••••••••••••••••••••••••••••••                                                                                                    | 2000 · · · · · 2000 200<br>2000 · · · 2000 200<br>2000 · · · 2000 200                    | E                             |                       |                 |
|                                                                                                    | ••••••••••••••••••••••••••••••••••••••                                                                          |                                                                                                    |                                                                                          | :=3                           |                       |                 |
|                                                                                                    |                                                                                                    |                                                                                                    |                                                                                          |                               |                       |                 |
| •••••                                                                                                    | • • • • • • • • • • • • • •                                                                                     | 111111111111111                                                                                                    | • • • • • • • • • • • • • • • • • • •                                                    | :=8                           |                       |                 |
|                                                                                                    |                                                                                                    |                                                                                                    |                                                                                          | ·                             |                       |                 |
|                                                                                                    |                                                                                                    |                                                                                                    |                                                                                          | · = 🔨                         |                       |                 |
| • • • • • • • • • • • • •                                                                                                    |                                                                                                    | *********                                                                                                    |                                                                                          |                               |                       |                 |
| the Question Ans                                                                                                    | swers (Individually                                                                                             | ()                                                                                                    | ways are explored in                                                                     | this quide. The               | e first one we will d |                 |
| the Question Ans<br>e several ways of<br>Fext objects.                                                                                                    | swers (Individually<br>adding the text Q1-0                                                                     | <ul> <li>()</li> <li>-Q125 to the form. Two</li> </ul>                                                                                                    | ways are explored in                                                                     | this guide. The               | e first one we will e | explore involv  |
| the Question Ans<br>e several ways of a<br>Fext objects.<br>Text Object:                                                                                                    | wers (Individually<br>adding the text Q1-0                                                                      | ()<br>-Q125 to the form. Two                                                                                                    | ways are explored in                                                                     | this guide. The               | e first one we will e | explore involv  |
| the Question Ans<br>e several ways of i<br>Fext objects.<br>Text Object:<br>place the first Te                                                                                                    | swers (Individually<br>adding the text Q1-0<br>d object, select the                                             | v)<br>-Q125 to the form. Two                                                                                                    | ways are explored in                                                                     | this guide. The               | e first one we will e | explore involv  |
| the Question Ans<br>e several ways of a<br>Fext objects.<br>Text Object:<br>place the first Tex<br>ag the mouse to c<br>pe Q1-Q5 in the E                                                                                                    | swers (Individually<br>adding the text Q1-4<br>st object, select the<br>reate the Text Obje<br>Definition tab.  | ()<br>-Q125 to the form. Two<br>T tool. The mouse p<br>ect. The Text Object dia                                                                                                    | ways are explored in<br>ointer changes to a c<br>alog box opens.                         | this guide. The               | e first one we will e | explore involv  |
| the Question Anse<br>e several ways of<br>Fext objects.<br>Text Object:<br>place the first Tex<br>ag the mouse to co<br>pe Q1-Q5 in the D                                                                                                    | swers (Individually<br>adding the text Q1-i<br>at object, select the<br>reate the Text Obje<br>Definition tab.  | y)<br>-Q125 to the form. Two<br>T tool. The mouse p<br>ect. The Text Object dia                                                                                                    | ways are explored in<br>ointer changes to a c<br>alog box opens.                         | this guide. The               | e first one we will e | explore involv  |
| the Question Anse<br>e several ways of i<br>Fext objects.<br>Text Object:<br>place the first Tex<br>ag the mouse to co<br>pe Q1-Q5 in the D<br>ext Object<br>Definition Format                                                                                                    | swers (Individually<br>adding the text Q1-<br>dt object, select the<br>reate the Text Obje<br>Definition tab.   | y)<br>•Q125 to the form. Two<br>• T tool. The mouse p<br>ect. The Text Object dia                                                                                                    | ways are explored in<br>ointer changes to a c<br>alog box opens.                         | this guide. The               | e first one we will e | explore involv  |
| the Question Anse<br>e several ways of a<br>Fext objects.<br>Text Object:<br>place the first Tex<br>ag the mouse to c<br>pe Q1-Q5 in the D<br>ext Object<br>Definition Format  <br>Q1<br>Q2                                                                                                    | swers (Individually<br>adding the text Q1-4<br>dt object, select the<br>reate the Text Obje<br>Definition tab.  | ()<br>-Q125 to the form. Two<br>T tool. The mouse p<br>ect. The Text Object dia                                                                                                    | ways are explored in<br>ointer changes to a c<br>alog box opens.                         | this guide. The               | e first one we will e | explore involv  |
| the Question Ansester Several ways of a fext objects.<br>Text Object:<br>place the first Texag the mouse to cope Q1-Q5 in the I ext Object<br>performation Format [<br>Q2<br>Q3<br>Q4<br>Accester Several Ways of a feature<br>Content of the Content of the Co | swers (Individually<br>adding the text Q1-4<br>et object, select the<br>reate the Text Obje<br>Definition tab.  | ()<br>-Q125 to the form. Two<br>• T tool. The mouse p<br>ect. The Text Object dia                                                                                                    | ways are explored in<br>ointer changes to a c<br>alog box opens.                         | this guide. The               | e first one we will e | explore involv  |
| the Question Anses<br>e several ways of a<br>Text objects.<br>Text Object:<br>place the first Texag the mouse to cope Q1-Q5 in the D<br>ext Object<br>Definition Format  <br>Q1<br>Q2<br>Q3<br>Q4<br>Q5                                                                                                    | swers (Individually<br>adding the text Q1-4<br>dt object, select the<br>reate the Text Obje<br>Definition tab.  | <pre>v) -Q125 to the form. Two • T tool. The mouse p ect. The Text Object dia nt </pre>                                                                                                    | ways are explored in<br>ointer changes to a c<br>alog box opens.                         | this guide. The               | e first one we will e | explore involv  |
| the Question Anse<br>e several ways of a<br>fext objects.<br>Text Object:<br>place the first Tex<br>ag the mouse to c<br>pe Q1-Q5 in the D<br>ext Object<br>Definition Format  <br>Q1<br>Q2<br>Q3<br>Q4<br>Q5<br>Link selection<br>Interd memorie                                                                                                    | swers (Individually<br>adding the text Q1-i<br>xt object, select the<br>reate the Text Obje<br>Definition tab.  | ()<br>-Q125 to the form. Two<br>T tool. The mouse p<br>ect. The Text Object dia                                                                                                    | ways are explored in<br>ointer changes to a c<br>ilog box opens.                         | this guide. The               | e first one we will e | explore involv  |
| the Question Ansister of the Question Ansister of the Question Ansister                         | swers (Individually<br>adding the text Q1-i<br>xt object, select the<br>reate the Text Obje<br>Definition tab.  | v)<br>-Q125 to the form. Two<br>• T tool. The mouse p<br>ect. The Text Object dia<br>nt<br>tt<br>• Edit link                                                                                                    | ways are explored in<br>ointer changes to a c<br>alog box opens.                         | this guide. The               | e first one we will e | explore involv  |
| the Question Anse<br>e several ways of a<br>Fext objects.<br>Text Object:<br>place the first Tex<br>ag the mouse to c<br>pe Q1-Q5 in the I<br>ext Object<br>Definition Format  <br>Q1<br>Q2<br>Q3<br>Q4<br>Q5<br>Link selection<br>Linked records:<br>Sample Text                                                                                                    | swers (Individually<br>adding the text Q1-i<br>xt object, select the<br>create the Text Obje<br>Definition tab. | ()<br>-Q125 to the form. Two<br>-Q125 to the form. Two<br>-Q125 to the for | ways are explored in<br>ointer changes to a c<br>alog box opens.                         | this guide. The               | e first one we will e | explore involv  |
| the Question Anse<br>e several ways of a<br>Fext objects.<br>Text Object:<br>place the first Tex<br>ag the mouse to co<br>pe Q1-Q5 in the D<br>ext Object<br>Definition Format  <br>Q2<br>Q3<br>Q4<br>Q5<br>Link selection<br>Link selection<br>Link d records:<br>Sample Text                                                                                                    | swers (Individually<br>adding the text Q1-i<br>xt object, select the<br>reate the Text Obje<br>Definition tab.  | y)<br>-Q125 to the form. Two<br>T tool. The mouse p<br>ect. The Text Object dia<br>nt<br>Edit link<br>Delete link                                                                                                    | ways are explored in<br>ointer changes to a c<br>alog box opens.                         | this guide. The               | e first one we will e | explore involv  |
| the Question Anse<br>e several ways of a<br>Fext objects.<br>Text Object:<br>place the first Tex<br>ag the mouse to c<br>pe Q1-Q5 in the D<br>ext Object<br>Definition Format  <br>Q2<br>Q3<br>Q4<br>Q5<br>Link selection<br>Linked records:<br>Sample Text                                                                                                    | swers (Individually<br>adding the text Q1-i<br>xt object, select the<br>create the Text Obje<br>Definition tab. | y)<br>-Q125 to the form. Two<br>-Q125 to the form. Two<br>-T tool. The mouse p<br>ect. The Text Object dia<br>                                                                                                    | ways are explored in<br>ointer changes to a c<br>ilog box opens.                         | this guide. The               | e first one we will e | explore involv  |
| the Question Anse<br>e several ways of a<br>Fext objects.<br>Text Object:<br>place the first Ter-<br>ag the mouse to c<br>pe Q1-Q5 in the D<br>ext Object<br>Definition Format  <br>Q1<br>Q2<br>Q3<br>Q4<br>Q5<br>Link selection<br>Linked records:<br>Sample Text                                                                                                    | swers (Individually<br>adding the text Q1-4<br>xt object, select the<br>reate the Text Obje<br>Definition tab.  | v)<br>-Q125 to the form. Two<br>• T tool. The mouse p<br>ect. The Text Object dia<br>nt<br>• Edit link<br>Delete link<br>• OK Cancel                                                                                                    | ways are explored in<br>ointer changes to a c<br>alog box opens.                         | this guide. The               | e first one we will e | explore involv  |
| the Question Anse<br>e several ways of<br>Fext objects.<br>Text Object:<br>place the first Tex<br>ag the mouse to co<br>pe Q1-Q5 in the I<br>ext Object<br>Definition Format  <br>Q2<br>Q3<br>Q4<br>Q5<br>Link selection<br>Linked records:<br>Sample Text                                                                                                    | swers (Individually<br>adding the text Q1-4<br>at object, select the<br>create the Text Obje<br>Definition tab. | P) -Q125 to the form. Two a T tool. The mouse p ect. The Text Object dia t t Edit link Delete link OK Cancel Alignment to Right.                                                                                                    | ways are explored in<br>ointer changes to a c<br>alog box opens.                         | this guide. The               | e first one we will e | explore involv  |
| the Question Anse<br>e several ways of<br>Text Objects.<br>Text Object:<br>place the first Tex<br>ag the mouse to c<br>pe Q1-Q5 in the I<br>ext Object<br>Definition Format  <br>Q2<br>Q3<br>Q4<br>Q5<br>Link selection<br>Linked records:<br>Sample Text                                                                                                    | swers (Individually<br>adding the text Q1-4<br>xt object, select the<br>reate the Text Obje<br>Definition tab.  | ()<br>-Q125 to the form. Two          • I tool. The mouse peet. The Text Object dia         • I tool. The mouse peet. The Text Object dia         • I tool. The mouse peet. The Text Object dia         • I tool. The mouse peet. The Text Object dia         • I tool. The mouse peet. The Text Object dia         • I tool. The mouse peet. The Text Object dia         • I tool. The mouse peet. The Text Object dia         • I tool. The Text Object dia         • I tool. The                                                                                                    | ways are explored in<br>ointer changes to a c<br>alog box opens.                         | this guide. The               | e first one we will e | explore involv  |
| the Question Anse<br>e several ways of<br>Text objects.<br>Text Object:<br>place the first Tex<br>ag the mouse to co<br>pe Q1-Q5 in the D<br>ext Object<br>Definition Format  <br>Q1<br>Q2<br>Q3<br>Q4<br>Q5<br>Link selection<br>Linked records:<br>Sample Text                                                                                                    | swers (Individually<br>adding the text Q1-4<br>xt object, select the<br>reate the Text Obje<br>Definition tab.  | y)<br>-Q125 to the form. Two<br>T tool. The mouse p<br>ect. The Text Object dia<br>at<br>t<br>Edit link<br>Delete link<br>OK Cancel<br>Alignment to Right.                                                                                                    | ways are explored in<br>ointer changes to a c<br>alog box opens.                         | this guide. The               | e first one we will e | explore involv  |
| the Question Anset<br>e several ways of<br>Fext Objects.<br>Text Object:<br>place the first Tex<br>ag the mouse to c<br>pe Q1-Q5 in the D<br>ext Object<br>Definition Format  <br>Q1<br>Q2<br>Q3<br>Q4<br>Q5<br>Link selection<br>Linked records:<br>Sample Text                                                                                                    | swers (Individually<br>adding the text Q1-i<br>xt object, select the<br>reate the Text Obje<br>Definition tab.  | P) -Q125 to the form. Two a T tool. The mouse p ect. The Text Object dia t t Edit link. Delete link OK Cancel Alignment to Right.                                                                                                    | ways are explored in<br>ointer changes to a c<br>alog box opens.                         | this guide. The               | e first one we will e | explore involv  |
| the Question Anse<br>e several ways of<br>Text objects.<br>Text Object:<br>place the first Tex<br>ag the mouse to co<br>pe Q1-Q5 in the D<br>ext Object<br>Definition Format  <br>Q1<br>Q2<br>Q3<br>Q4<br>Q5<br>Link selection<br>Linked records:<br>Sample Text                                                                                                    | swers (Individually<br>adding the text Q1-4<br>xt object, select the<br>reate the Text Obje<br>Definition tab.  | y)<br>-Q125 to the form. Two<br>T tool. The mouse p<br>ect. The Text Object dia<br>at<br>t<br>Edit link<br>Delete link<br>OK Cancel<br>Alignment to Right.                                                                                                    | ways are explored in<br>ointer changes to a c<br>alog box opens.                         | this guide. The               | e first one we will e | explore involv  |
| the Question Anse<br>e several ways of<br>Fext objects.<br>Text Object:<br>place the first Tey<br>ag the mouse to c<br>pe Q1-Q5 in the I<br>ext Object<br>Definition Format  <br>Q2<br>Q3<br>Q4<br>Q5<br>Link selection<br>Linked records:<br>Sample Text                                                                                                    | swers (Individually<br>adding the text Q1-4<br>xt object, select the<br>reate the Text Obje<br>Definition tab.  | P) -Q125 to the form. Two a T tool. The mouse p ect. The Text Object dia t t Edit link. Delete link OK Cancel Alignment to Right.                                                                                                    | ways are explored in<br>ointer changes to a c<br>alog box opens.                         | this guide. The               | e first one we will e | explore involv  |
| the Question Anse<br>e several ways of<br>Text objects.<br>Text Object:<br>place the first Tex<br>ag the mouse to co<br>pe Q1-Q5 in the D<br>ext Object<br>Definition Format  <br>Q1<br>Q2<br>Q3<br>Q4<br>Q5<br>Link selection<br>Linked records:<br>Sample Text                                                                                                    | swers (Individually<br>adding the text Q1-4<br>xt object, select the<br>reate the Text Obje<br>Definition tab.  | y)<br>-Q125 to the form. Two<br>a T tool. The mouse p<br>eect. The Text Object dia<br>at<br>t<br>gl                                                                                                    | ways are explored in<br>ointer changes to a c<br>alog box opens.                         | this guide. The               | e first one we will e | explore involv  |
| the Question Ansister of the Question Ansister objects.<br>Text Object:<br>place the first Texag the mouse to complete the first Texag the mouse to complete the first Texag the mouse to complete Q1-Q5 in the I Definition Format  <br>Q1<br>Q2<br>Q3<br>Q4<br>Q5<br>Link selection<br>Linked records:<br>Sample Text<br>the Format tab s                                                                                                    | swers (Individually<br>adding the text Q1-4<br>xt object, select the<br>reate the Text Obje<br>Definition tab.  | e T tool. The mouse p<br>ect. The Text Object dia<br>t<br>t<br>OK Cancel<br>Alignment to Right.                                                                                                    | ways are explored in<br>ointer changes to a c<br>alog box opens.                         | this guide. The<br>ross hair. | e first one we will e | explore involve |

| Text Object                                                                                                    |        |
|----------------------------------------------------------------------------------------------------|--------|
| Definition Format Plate Position Font                                                                                                    |        |
| Alignment Line spacing                                                                                                    |        |
| Horizontal: At Right Type: Single                                                                                                    |        |
| Vertical: Top  Exact:                                                                                                    |        |
| Tabs                                                                                                    |        |
|                                                                                                    |        |
| C Equal 0.00 (300 dpi)                                                                                                    |        |
| C List List setup                                                                                                    |        |
| Word wrap                                                                                                    |        |
|                                                                                                    |        |
| OK Cancel                                                                                                    |        |
|                                                                                                    |        |
| • On the <b>Plate</b> tab, set Plate to <b>Black</b> .                                                                                                    |        |
| Text Object                                                                                                    |        |
|                                                                                                    |        |
|                                                                                                    |        |
|                                                                                                    |        |
|                                                                                                    |        |
| C Other                                                                                                    |        |
|                                                                                                    |        |
|                                                                                                    |        |
|                                                                                                    |        |
|                                                                                                    |        |
|                                                                                                    |        |
|                                                                                                    |        |
| OK Cancel                                                                                                    |        |
| On the <b>Font</b> tab set the Font size to 9. Click <b>OK</b>                                                                                                    |        |
|                                                                                                    |        |
| Text Object                                                                                                    |        |
| Definition Format Plate Position Font                                                                                                    |        |
| Name: Style: Size:                                                                                                    |        |
| The Artal Regular 9                                                                                                    |        |
| The Arial Black Italic 10<br>Bold 11                                                                                                    |        |
| Tr Anal Rounded MT Bold Italic 12                                                                                                    |        |
| Tr Arial Unicode MS To Balance 18                                                                                                    |        |
| Underline:                                                                                                    |        |
| Orientation: A < V 🔈                                                                                                    |        |
| Color: 0                                                                                                    |        |
|                                                                                                    |        |
| OK Cancel                                                                                                    |        |
|                                                                                                    |        |
| · 01 展 图 图 图                                                                                                    |        |
|                                                                                                    |        |
|                                                                                                    |        |
|                                                                                                    |        |
|                                                                                                    |        |
|                                                                                                    |        |
|                                                                                                    |        |
| <ul> <li>The Text object is not aligned correctly. This is because Line Spacing is set to Single (default setting), but it can be changed<br/>Format tab. The text should be spaced to the same as the space between the Timing Marks.</li> </ul> | on the |
| Check the space set between the Timing Marks by accessing <b>Properties</b> by right-clicking the Timing Marks.                                                                                                    |        |
|                                                                                                    |        |
|                                                                                                    |        |
|                                                                                                    |        |
|                                                                                                    |        |
|                                                                                                    |        |
|                                                                                                    |        |

| 41 | ber of timing | marks:<br>J Unite: ( | 300 dol) | OK                 |
|----|---------------|----------------------|----------|--------------------|
| M. | Snace         |                      |          | Cancel             |
| 6  | 60.00         | 23.00                |          |                    |
| 7  | 60.00         | 23.00                |          |                    |
| 8  | 60.00         | 23.00                |          |                    |
| 9  | 60.00         | 23.00                |          |                    |
| 10 | 60.00         | 23.00                |          | Mode               |
| 11 | 150.00        | 23.00                |          | 🕶 Edit             |
| 12 | 60.00         | 23.00                |          | C Select           |
| 13 | 60.00         | 23.00                |          | C Select           |
| 14 | 60.00         | 23.00                |          | Californi          |
| 15 | 60.00         | 23.00                |          | bet <u>s</u> izes. |
| 16 | 150.00        | 23.00                |          | Set spacin         |
| 17 |               | 22.00                |          | aer spacing        |

• Open the Format tab in the Text Object Properties. Set the Line spacing Type to Exact. Set Exact spacing to 60.00.

| Alignment Horizontal: At Top                                                                       | Line spacing<br>Type: Exact •<br>Exact: 60.00 (300 dpi - |
|----------------------------------------------------------------------------------------------------|----------------------------------------------------------|
| Tabs           @ Auto           C Equal         0.00 (300 dpi)           C List         List setup | -                                                        |
| <u>W</u> ord wrap                                                                                  |                                                          |

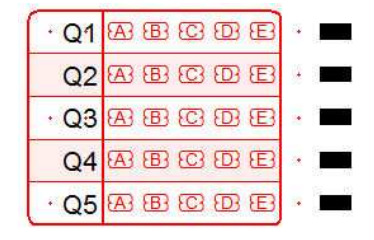

The spacing now matches the **Timing Marks**, and with this method the **Text object** can be copied across and down the form to create the 25 (5 by 5) text objects containing **Q1-Q125**. To retain even spacing, use **Nudge**. See below for a guide to this.

This method present a problem when spacing between the Timing Marks is changed.

Open Properties of the Timing Marks again.
On the 13th Timing Mark, change Space to 100.

| <u>V</u> un<br>/1 | hber of timing | marks: | 200 4-0 | ОК                 |
|-------------------|----------------|--------|---------|--------------------|
| N                 | Space          | Size   |         | Cancel             |
| 7                 | 60.00          | 23.00  |         |                    |
| 8                 | 60.00          | 23.00  | _       |                    |
| 9                 | 60.00          | 23.00  |         |                    |
| 10                | 60.00          | 23.00  |         |                    |
| 11                | 150.00         | 23.00  |         | Mode               |
| 12                | 60.00          | 23.00  |         | 🛈 Edit             |
| 13                | 100.00         | 23.00  |         | C Calaat           |
| 14                | 60.00          | 23.00  |         | ( Jelect           |
| 15                | 60.00          | 23.00  |         | Cabalant           |
| 16                | 150.00         | 23.00  |         | o et <u>s</u> izes |
| 17                | 60.00          | 23.00  |         | Set spacing        |
| 10                |                | 22.00  |         | or spacing.        |

Click OK.

.

| • Q1 | ന്ന നാരു പ്രത്തിന്നു. പ്രത്തിന് പ്രത്തിന് പ്രത്തിന് പ്രത്തിന് പ്രത്തിന് പ്രത്തിന് പ്രത്തിന് പ്രത്തിന് പ്രത്തിന |   |
|------|----------------------------------------------------------------------------------------------------|---|
| Q2   | ABCDE                                                                                                    | • |
| Q3   |                                                                                                    |   |
| Q4   | A B C D E                                                                                                    | • |
| 45   | න ෂ ල ල ස                                                                                                    | • |

The spacing of Timing Marks has changed, but the Text has not.Change the Timing Marks spacing back as before.

## Using Nudge to arrange Text Objects

Nudge (using the keyboard arrows to move objects on the form) can be used effectively to arrange objects as needed. Nudge Distance the accessed through the Tools toolbar or menu. For this exercise use Difference between selected objects.

• Select two question zones one apart in both directions, and press 🔅 (nudge). Select Difference between selected objects and click OK.

| Pre-defined values:                                                                                      |                                                    |
|----------------------------------------------------------------------------------------------------|----------------------------------------------------|
| 25 (300 dpi)                                                                                             | A First A B C D                                    |
| 5 (300 dp)<br>1 (300 dpi)                                                                                | ୍କ୍ର <mark>selected</mark> ନାଭାଭ ପ                 |
| Difference between selected objects Full OMB grid                                                        |                                                    |
| Half of OMR grid                                                                                         |                                                    |
|                                                                                                    |                                                    |
| Nudge values                                                                                             |                                                    |
| Nudge values<br>Horizontal: 450.00 (300 dpi)                                                             |                                                    |
| Nudge values<br>Horizontal: 450.00 (300 dpi)                                                             |                                                    |
| Nudge values           Horizontal:         450.00 (300 dpi)           ⊻ertical:         390.00 (300 dpi) | ABCCE<br>ABCCE<br>ABCCE<br>ABCCE<br>ABCCE<br>ABCCE |

• Now any selected object(s) can be moved by the "nudge" distances, using the arrow keys, in any direction.

#### Number the Question Answers (using zones)

Using "NULL" or "no shape" zone objects to create Q1-Q125 is reliable and quicker as it avoids aligning text objects and automatically adapts to response position changes. To do this we will create a zone with the response text offset from the mark. Response text can be offset left (negative) or right (positive) of the zone center.

Тор

The zone is a single line of 25 choices with no repeats ("short" zone) and is created, as with the other zones, with a series of mouse clicks. For more information of "short" zones see the manual

Creating a 5 choice zone to start, then extending it, will make the process easier to understand.

Create a "short" zone:

- To create a zone with 5 choices in one column three mouse clicks are needed.
- Select the Matrix is tool. Click the top A in the top left zone.
- Click the second A, and finally the fifth A as below.

| First click   |               |
|---------------|---------------|
| Second dick — |               |
|               | · · A B C D E |
|               | ABCDE         |
| Third click   |               |

• To "finish" the zone with 5 Choices and no Repeats, right-click the mouse anywhere on the page.

| •  | • | 8 | ෂ ල ල ල   |
|----|---|---|-----------|
|    |   | ¢ | 8 C D E   |
| 43 |   |   | 8 C B E   |
|    |   | 8 | 8 C 8 E   |
| ÷  | 4 |   | 88 C 98 E |

Open the Properties of the Zone.
Set the Response shape to NULL, and type Q1-Q5 in the Choice text box.

Click OK.

|        | <ul> <li>・・ 極 8 で D E</li> <li>4 8 で D E</li> </ul>                                                                                                    |
|--------|----------------------------------------------------------------------------------------------------|
|        |                                                                                                    |
| The ne | zone is placed on top the other and has the same Properties as the previously created zone, so there are a few changes to mak                                                                                                    |
|        | ipen <b>Properties</b> again.<br>hoice text needs to move left, a negative Horizontal offset. Set to -30.00.<br>ntick White filled.                                                                                                    |
|        | Zone Object                                                                                                    |
|        | Choice text   Matrix   Frame   Plate   Origin   Format   Font                                                                                                    |
|        | N     Text       1     Q1                                                                                                    |
|        | 2     Q2     Response shape:     White filled       3     Q3     Q3     C       4     Q4     WILL     C                                                                                                    |
|        |                                                                                                    |
|        | Text appears on: All repeats                                                                                                    |
|        | Q1 Offset from mark<br>Horizontal: -30.00 (300 dpi)                                                                                                    |
|        | Vertical: 0.00 (300 dpi)                                                                                                    |
|        | OK Cancel                                                                                                    |
|        |                                                                                                    |
|        | Choice text   Matrix Frame   Plate   Origin   Format   Font                                                                                                    |
|        | Choice text Matrix Frame Plate Origin Format Font  <br>Draw Border Comers Stripes and dividers<br>Border<br>Dividing lines<br>Stripes<br>OK Cancel                                                                                                    |
| •      | Choice text Matrix Frame Plate Origin Format Fort         Draw Border Comers Stripes and dividers         Border         Dividing lines         Stripes         OK         Cancel                                                                                                    |
|        | Choice text Matrix Frame Plate Origin Format Font<br>Draw Border Comers Stripes and dividers<br>Border<br>Dividing lines<br>Stripes<br>OK Cancel<br>Choice text Matrix Frame Plate Origin Format Font                                                                                                    |
| •      | Choice text Matrix Frame Plate Origin Format Fort<br>Border Comers Stripes and dividers<br>Dividing lines<br>Stripes<br>OK Cancel<br>The Plate tab, set the plate to Black.<br>Zone Object                                                                                                    |
| •      | Choice text   Matrix   Frame   Plate   Origin   Format   Fort  <br>Border   Comers   Stipes and dividers  <br>Border   Dividing lines   Dividing lines   Dividing l |
| •      | Choice text       Matrix       Frame       Plate       Origin       Format       Fort         Dewind Border       Comers       Stripes and dividers       Image: Comers       Stripes       Image: Comers       Stripes       Image: Comers       Stripes       Image: Comers       Stripes       Image: Comers       Stripes       Image: Comers       Stripes       Image: Comers       Stripes       Image: Comers       Stripes       Image: Comers       Image: Comers       Imag                                                                                                    |
| •      | Choice text       Matrix       Frame       Plate       Ongin       Format       Fort         Draw       Border       Comers       Stipes and dividers       Image: Comers       Stipes       Image: Comers       Stipes       Image: Comers       Stipes       Image: Comers       Stipes       Image: Comers       Image: Comers       Im                                                                                                    |
| •      | Choice text Matrix   Frame Plate   Origin Fornt   Fornt Fornt   Fornt Fornt   Stripes Fornt   OK Cancel                                                                                                    |
| •      | Choice text       Matrix       Frame       Plate       Origin       Format       Fort         Dividing fines       Dividing fines       Dividing fi                                                                                                    |
| •      | Chrice text       Matrx       Frame       Plate       Origin       Format       Fort         Dividing lines       Dividing lines       Dividing lin                                                                                                    |
| •      | Chick test     Matix     Partie     Border     Comes     Stipes     OK     Cancel     In the Plate tab, set the plate to Black.     Zone Object     Order     Order     Order     Order     Order     Other     Order     Order     Other     Other                                                                                                    |

| Tabs         C         Equal         0.00 (300 dpi) | Alignment | Line spacing<br>Iype: Single |
|-----------------------------------------------------|-----------|------------------------------|
| , Dar Trac seruh                                    | C List    |                              |

• On the Font tab, change the Size to 9.

| <u>N</u> ame:                                                                                                    | Style:                                   | Size:                                 |
|----------------------------------------------------------------------------------------------------|------------------------------------------|---------------------------------------|
| Anal                                                                                                    | Regular                                  | 9                                     |
| Tr     Arial       Tr     Arial Black       Tr     Arial Narrow       Tr     Arial Rounded MT Bold       Tr     Arial Unicode MS       Tr     Arial Ariano | Regular<br>Italic<br>Bold<br>Bold Italic | 9<br>10<br>11<br>12<br>14<br>16<br>18 |
| Underline:                                                                                                    | 0                                        |                                       |

• Click **OK**. Your two zones should now look like below.

| · Q1 | න හ ග ග හ |
|------|-----------|
| Q2   | A B C D E |
| • Q3 | A 8 C 9 E |
| Q4   | A B C D E |
| • Q5 | A B C D E |

Rather than repeating this for each of the 25 zones that make up the 125 Questions, extending it over 25 rows saves time and effort.

• On the Matrix tab, set the number of Choices to 25.

| rizontal origin: 5 |                           |
|--------------------|---------------------------|
| rtical origin: 11  |                           |
| Choices            | Repeats                   |
| Count: 25 🕂        | Count: 1                  |
| Spacing: 1         | Spacing: 1                |
| C Horizontal       | Horizontal                |
| Vertical           | C Vertical                |
|                    |                           |
| C Horizontal       | Horizontal     C Vertical |

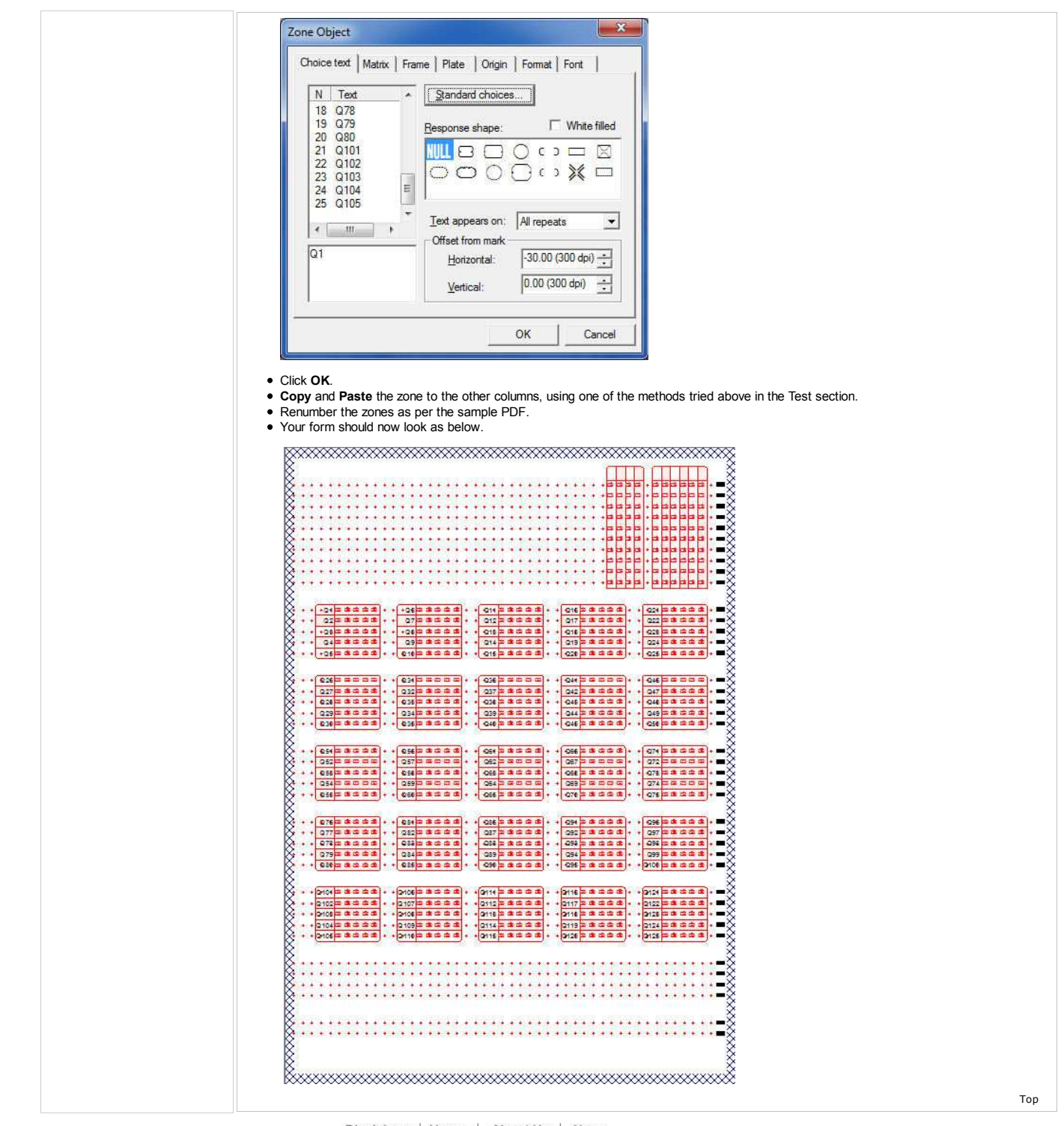

Disclaimer | Home | About Us | News Products | Customer Area | Free Trial | Success Stories | Contact Us Copyright © 1995 - 2011 TCG Information Systems Pty. Ltd. All rights reserved.